## Подключение ККТ КАСБИ-02Ф к Kit Cloud

ККТ КАСБИ-02Ф может подключаться к облачной товароучетной системе Kit Cloud. Все данные хранятся в облаке, доступ к которому возможен в любом месте и в любое время. Все что требуется - это доступ в интернет.

Перед тем, как подключить КАСБИ-02Ф к облачной товароучетной системе Kit Cloud, необходимо зарегистрироваться в кабинете пользователя. Заходим на сайт *kit-invest.ru*, в верхней части страницы нажимаем на соответствующую ссылку. Нажимаете **«Зарегистрироваться в системе»,** заполняете все поля и нажимаете кнопку [**Регистрация**].

После регистрации в кабинете Kit Cloud необходимо добавить кассу. Для этого необходимо выполнить следующие действия:

- 1. Добавить торгово-сервисные предприятия. Для этого выбрать *Справочники Магазины.* Нажать **«Добавить ТСП»** и заполнить поля со звездочкой и нажать кнопку **[Сохранить].**
- 2. Добавить кассу. Для этого выбрать *Справочники Кассы*. Нажать **«Добавить** кассу» и заполнить поля со звездочкой и нажать кнопку [Сохранить].

Секретный код получают следующим образом: на кассе, которую добавляете в Kit Cloud, необходимо зайти в меню **«2. АДМИНИСТРАТОР»** - «п.2.11 Пароль» и нажать на клавиатуре кнопку [个] (см. рисунок 1). Распечатается чек, на котором будет написан секретный код (при этом ККТ должна обязательно быть фискализирована).

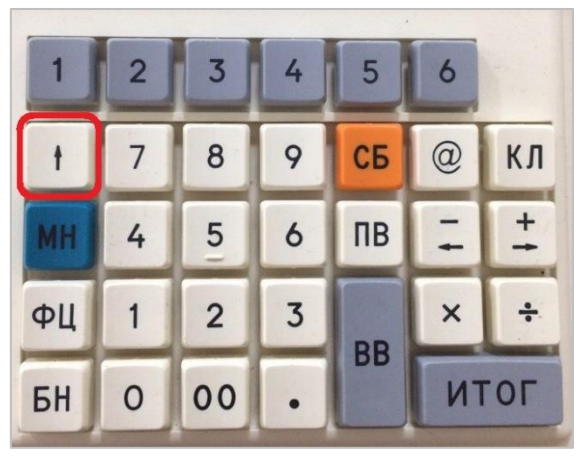

Рисунок 1

3. Создать базу товаров. Для этого выбрать *Справочники – Товары*. Нажать **«Добавить товар (услугу)»**, заполнить необходимые поля и нажать кнопку **[Сохранить].** 

4. Чтобы ККТ взаимодействовала с товароучетной системой Kit Cloud, необходимо задать настройки для ККТ в Конфигураторе. Для этого на ПК, к которому подключена ККТ, надо запустить утилиту-конфигуратор (скачивать на kit-invest.ru в разделе «Загрузить» – «Драйверы ККТ»). Зайти во вкладку «Прочие настройки» и в поле «База товаров» выбрать значение «В облаке» и нажать кнопку [Сохранить в ККТ] (см. рисунок 2).

|             | KT KACDPP  | 02Ф. Версия 1.3 |        |                  |                          |                |                   | - 0                      |
|-------------|------------|-----------------|--------|------------------|--------------------------|----------------|-------------------|--------------------------|
| Іеню Опрогр | амме       |                 |        |                  |                          |                |                   |                          |
| еквизиты    | ОФД        | Кассиры         | Отделы | Настройки оп     | латы ч                   | Іек коррекции  | Прочие на         | астройки 👎               |
| Заголово    | к чека —   |                 |        |                  |                          |                |                   |                          |
| Текст       |            |                 |        |                  | Прифт                    | Общиний        |                   | ~                        |
| TEKCT.      |            |                 |        |                  | որտփ լ                   | ООЫЧНЫИ        |                   | Ť                        |
|             |            |                 |        |                  |                          |                |                   |                          |
| Подвал че   | ека        |                 |        |                  |                          |                |                   |                          |
| Текст:      |            |                 |        | Ľ                | Шрифт:                   | Обычный        |                   | ~                        |
|             |            |                 |        |                  |                          |                |                   |                          |
| Verneŭerne  |            | 22.             |        |                  |                          |                |                   |                          |
|             | 1 HA K 5-7 | SZ HET          |        | ~                |                          |                |                   |                          |
| эстроиство  | ind no 2   |                 |        |                  |                          |                |                   |                          |
| эстроиство  |            |                 |        |                  | 10                       |                |                   |                          |
| База товар  | 0B:        | В обл           | паке   | ~                | IP:                      |                | Пор               | т:                       |
| База товар  | 0B:        | В обл           | паке   | Ÿ                | IP:                      |                | Пор               | т:                       |
| База товар  | 0B:        | В обл           | паке   | v                | IP:                      |                | Пор               | т:                       |
| База товар  | OB:        | В обл           | паке   | ~                | IP:                      |                | Пор               | T:                       |
| База товар  | OB:        | В обл           | паке   |                  | IP:                      |                | Пор               | т:                       |
| База товар  | OB:        | Βοδι            | паке   | -                | IР:<br>Загрузи           | ть Сбрс        | Пор               | т:                       |
| База товар  | OB:        | Βοδ             | За     | грузить<br>из ФН | IР:<br>Загрузи<br>из ККТ | ть Сбрс<br>в К | Пор<br>сить<br>КТ | т:<br>Сохранить<br>в ККТ |

Рисунок 2.

5. Перезапустить ККТ.